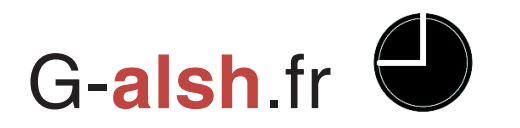

# Guide utilisateur

## Etape 1 : Accéder au site internet G-alsh

Pour se rendre sur le site internet qui vous permettra d'inscrire votre enfant, vous pouvez :

 Taper directement l'adresse du site internet dans la barre d'adresse : <u>http://www.g-alsh.fr/</u>

#### OU

• Taper dans votre moteur de recherche « G-alsh » et choisir le premier résultat

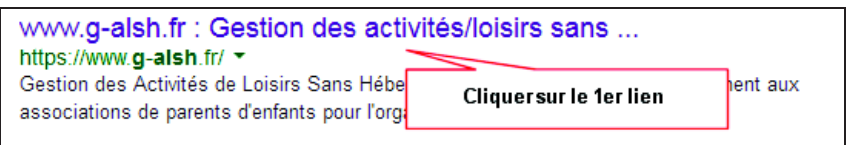

• Lorsque la page d'accueil du site apparait, attendez quelques instants, vous serez automatiquement redirigé sur la page vous permettant de vous connecter.

|                            | Vous connecter |
|----------------------------|----------------|
| Nom d'utilisateur*         |                |
| Nom d'utilisateur          |                |
| Mot de passe*              |                |
| Mot de passe               |                |
| Vous connecter             |                |
| 24                         |                |
| Nouveau mot de passe<br>ou |                |
| moi de passe ouble,        |                |
| cilquer ici i              |                |

Entrez le nom d'utilisateur et le mot de passe qui vous ont été fournis dans ce courrier, puis, cliquez sur « Vous connecter ».

• Une fois connecté à votre espace d'inscription une page similaire à la suivante vous est proposée.

| sh ir 🗳                                   |                                     |                        |                                               | Ć                                   | Site de<br>du logic    | démonstra<br>iel d'inscri<br>en ligne | ition<br>ption                      | Le                              | ttre d'infor                           | mations                |                                            | Notifica                            | ations<br>r.bra<br>te jumelage | pla AGDSTI<br>6 rue des cr<br>290 - Auber<br>illy/gorange<br>got195ofb |
|-------------------------------------------|-------------------------------------|------------------------|-----------------------------------------------|-------------------------------------|------------------------|---------------------------------------|-------------------------------------|---------------------------------|----------------------------------------|------------------------|--------------------------------------------|-------------------------------------|--------------------------------|------------------------------------------------------------------------|
| Sé                                        | éléction                            | de l'ani               | née                                           |                                     |                        |                                       | _                                   | Aide                            | utilisateur                            | 7                      | ->?                                        | ۱ 🛃                                 | 1                              |                                                                        |
| 2014 2015<br>Décembre J                   | lanvier Fés                         | vrier Mars             | s Avril Ma                                    | Séli<br>Juin<br>Du Otrau            | éction d               | lu mois<br>au 14 Du 1!                | 5 au 21 Di                          | Mer<br>u 22 au 28 Du 29 au      | nu de gesti<br>1 05                    | ion du c               | ompte<br>Act                               | tivités                             | Déconne                        | exion                                                                  |
| Gaish site                                | vitrine +                           | H<br>ndi : 01/06/201   | 15                                            | Sél                                 | éction d               | ie la ser                             | naine                               | ercredi : 03/06/2015            |                                        | leudi - 04/06/20       | 15                                         | Ve                                  | ndredi : 05/06/2               | 2015                                                                   |
| Periode                                   |                                     |                        |                                               |                                     |                        |                                       |                                     |                                 |                                        |                        | 1                                          |                                     |                                |                                                                        |
|                                           |                                     |                        |                                               |                                     |                        | AGO                                   | STIN                                | II Thoma                        | S                                      |                        |                                            |                                     |                                |                                                                        |
| Cantine et<br>garderie<br>Limite<br>29/05 | Garderie<br>matin<br>07545<br>08515 | Cantine<br>11b45 13b45 | Garderie soir<br>16k30<br>18k00               | Garderie<br>matin<br>07h45<br>08h15 | Cantine<br>11h45 13h45 | Gardarie soir<br>18530<br>18500       | Garderie<br>matin<br>07545<br>08515 | Garderie<br>midi<br>11h30 12h30 | Garderie<br>matin<br>07545<br>08515    | Cantine<br>11h45 13h45 | Garderie soir<br>16h30<br>15h00            | Gardenie<br>motin<br>07h45<br>08h15 | Cantine<br>11h45 13h45         | Garderie s<br>16h30 18h                                                |
| Ateller CM1<br>Limite<br>29/05            |                                     |                        |                                               |                                     | Un cli                 | c de sou                              | ıris poı                            | ur inscrire                     |                                        |                        |                                            | Atelier A<br>13h30<br>16h30         | Atelier B<br>13h30 18h30       | Atelier C<br>13h30 16h3                                                |
| Date li                                   | imite d'i                           | inscripti              | ion                                           |                                     |                        | AG                                    | OST                                 | <u></u>                         |                                        |                        |                                            |                                     |                                |                                                                        |
| Cantine at parderie                       | Gardenie<br>matin<br>02545          | Cantine<br>11h45 13h45 | Garderie solr<br>16h30<br>18h00               | Gardene<br>matin<br>07h45<br>08h15  | Cantine<br>11146 13145 | Gardenie som<br>16h30<br>18h00        | Garderie<br>matin<br>07h45<br>08h15 | Un clic de s<br>minimitanas     | souris pour<br>metin<br>07545<br>08515 | Cantine<br>11n45 13n45 | Crire<br>Idenderine scir<br>16h30<br>ISh00 | Garderie<br>metin<br>07h46<br>08h15 | Cantine<br>11h45 13h45         | Garderie si<br>16h30 18h                                               |
| Limite<br>29/05                           |                                     |                        | <ol> <li>A. Service Control (1999)</li> </ol> |                                     |                        |                                       | 4                                   |                                 |                                        |                        |                                            |                                     |                                |                                                                        |

## Etape 2 : Changement du mot de passe (conseillé)

- 1. Cliquez sur la plume en haut à droite
- 2. Cliquez sur « Profil »
- 3. Cliquez sur « Changer votre mot de passe » :

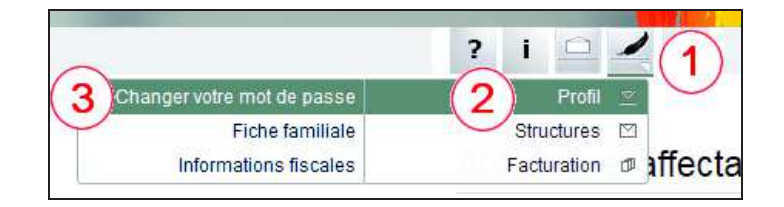

- 1. Tapez votre nouveau mot de passe (celui que vous voulez) une première fois dans la case « Votre nouveau mot de passe »
- 2. Taper une seconde fois dans la case « Vérification de votre mot de passe ».
- 3. Cliquez sur « Changer le mot de passe »

| Profil utilisateur \ Cha           | ngement de mot de passe |          |
|------------------------------------|-------------------------|----------|
| Votre nouveau mot de passe*        |                         |          |
|                                    |                         |          |
| Vérification de votre mot de passe |                         |          |
| 2                                  |                         |          |
|                                    |                         |          |
|                                    | (3)                     |          |
|                                    | Changer le mot de pass  | e Fermer |

## Etape 3 : Remplir la fiche familiale et sanitaire

Cette étape est <u>NECESSAIRE</u> et devrait être faite avant l'inscription des enfants aux activités et services proposés. Elle est à faire avant chaque début d'année scolaire. <u>Ces</u> <u>informations sont importantes pour le bon déroulement des opérations et la sécurité des enfants.</u>

- 1. Cliquez sur la plume en haut à droite
- 2. Cliquez sur « Profil »
- 3. Cliquez sur « Fiche Familiale »

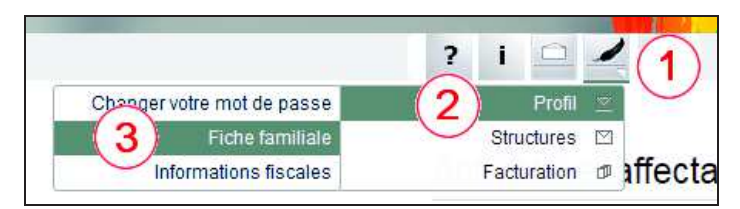

La fiche familiale et sanitaire est composée de plusieurs onglets

- Informations générales
- Contact : cordonnées des parents
- Sécurité : information sur les personnes autorisée à venir chercher les enfants
- Complémentaires : droit à l'image
- Sociales : régime social, numéro de sécurité sociale
- Un onglet par enfant

Il est conseillé de remplir les différents onglets puis d'enregistrer les informations en fin de saisie.

Il est également possible d'imprimer les fiches sanitaires des enfants après validation des informations.

## Informations générales

|                             |                         | P        | arents/Famille \ Fam | ille AGOSTI | NI François     |                        |           |
|-----------------------------|-------------------------|----------|----------------------|-------------|-----------------|------------------------|-----------|
| nfos générales              | Contacts                | Sécurité | Complémentaires      | Sociales    | AGOSTINI Thomas | AC Imprimer la fiche f | familiale |
| Inform                      | ation                   | s Gé     | nérales              |             |                 |                        |           |
| AGOSTINI Fran               | içoisgix19              | 5ofb78   |                      |             |                 |                        |           |
| Coordonné                   | es <mark>de la</mark> f | amille   |                      |             |                 |                        |           |
| Adres                       | sse1                    |          | Adresse2             |             | Ville           | Ср                     |           |
| 36 rue <mark>des</mark> cre | ès                      |          |                      | Aubertin    | 642             | 90                     |           |
| Contact de                  | la famille              | 9        |                      |             |                 |                        |           |
| Em                          | ail                     |          | Telephone            |             |                 |                        |           |
| r prakty sporter            | 使用                      | 66 89.54 | 10 00                |             |                 |                        |           |
|                             |                         |          |                      |             |                 | Enregistrer            | Ferm      |

|                                                     | Parents/Famille \ Famille AGOSTINI François |          |                 |           |                 |                        |          |  |  |  |  |  |  |
|-----------------------------------------------------|---------------------------------------------|----------|-----------------|-----------|-----------------|------------------------|----------|--|--|--|--|--|--|
| Infos générales                                     | Contacts                                    | Sécurité | Complémentaires | Sociales  | AGOSTINI Thomas | AC Imprimer la fiche f | amiliale |  |  |  |  |  |  |
| Conta                                               | Contact direct du Père                      |          |                 |           |                 |                        |          |  |  |  |  |  |  |
| Nº fixe Nº portable Nº sur le lieu de travail Profe |                                             |          |                 |           |                 |                        |          |  |  |  |  |  |  |
|                                                     |                                             |          |                 |           |                 |                        |          |  |  |  |  |  |  |
| Conta                                               | ct dir                                      | ect d    | e la Mèr        | е         |                 |                        |          |  |  |  |  |  |  |
| N° f                                                | îxe                                         | 1        | I° portable     | Nº sur le | lieu de travail | Profession             |          |  |  |  |  |  |  |
|                                                     |                                             |          |                 |           |                 |                        |          |  |  |  |  |  |  |
|                                                     |                                             |          |                 |           |                 |                        |          |  |  |  |  |  |  |
|                                                     |                                             |          |                 |           |                 | Enregistrer            | Fermer   |  |  |  |  |  |  |

# Sécurité

Ce cadre ne concerne que les <u>enfants de maternelle.</u>

|                 | Parents/Famille \ Famille AGOSTINI François |          |                 |          |                 |                                       |  |  |  |  |  |
|-----------------|---------------------------------------------|----------|-----------------|----------|-----------------|---------------------------------------|--|--|--|--|--|
| Infos générales | Contacts                                    | Sécurité | Complémentaires | Sociales | AGOSTINI Thomas | AGOSTINI Célia Imprimer la fiche fami |  |  |  |  |  |
|                 |                                             |          |                 |          |                 |                                       |  |  |  |  |  |
| Person          | nes a                                       | utori    | sées à ré       | cupé     | rer les er      | nfants                                |  |  |  |  |  |
|                 |                                             |          |                 |          |                 |                                       |  |  |  |  |  |
| Personne n°     | 1                                           |          |                 |          |                 |                                       |  |  |  |  |  |
| N               | Nom                                         |          | Prénom          |          | N° de fixe      | N° de portable                        |  |  |  |  |  |
|                 |                                             |          |                 |          |                 |                                       |  |  |  |  |  |
|                 |                                             |          |                 |          |                 |                                       |  |  |  |  |  |
| Personne n°     | 2                                           |          |                 |          |                 |                                       |  |  |  |  |  |
| N               | om                                          |          | Prénom          |          | N° de fixe      | N° de portable                        |  |  |  |  |  |
|                 |                                             |          |                 |          |                 |                                       |  |  |  |  |  |
|                 |                                             |          |                 |          |                 |                                       |  |  |  |  |  |
| Personne n°     | 3                                           |          |                 |          |                 |                                       |  |  |  |  |  |
|                 |                                             |          |                 |          |                 | Enregistrer Ferm                      |  |  |  |  |  |
|                 |                                             |          |                 |          |                 | Enlegistier                           |  |  |  |  |  |

[4]

Informations complémentaires

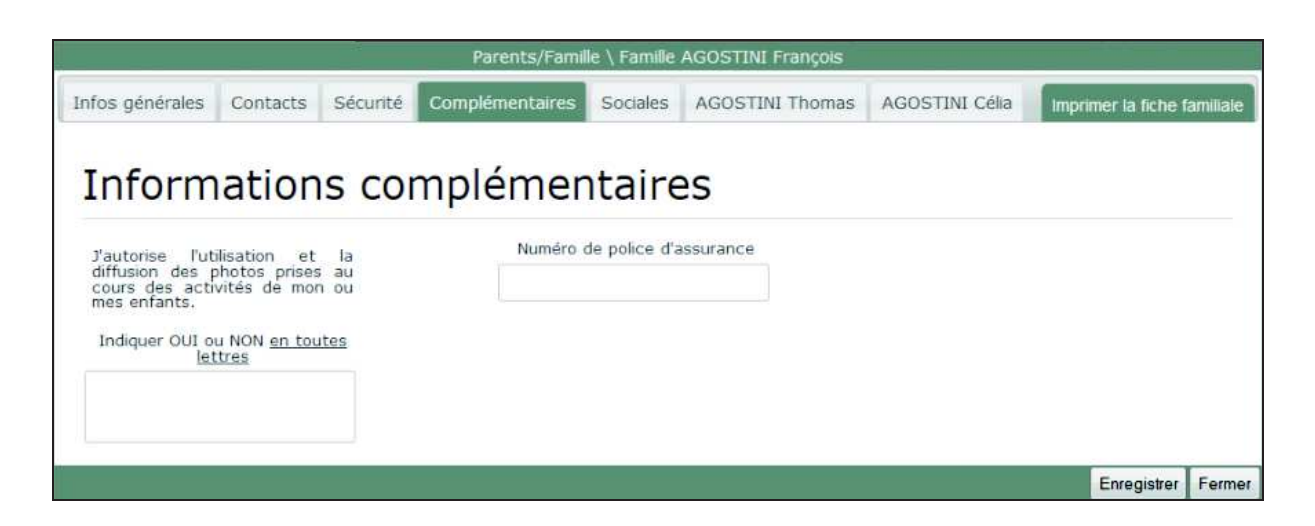

# Sociales

| Parents/Famille \ Famille AGOSTINI François |          |          |                 |          |                 |        |                   |          |  |  |
|---------------------------------------------|----------|----------|-----------------|----------|-----------------|--------|-------------------|----------|--|--|
| Infos générales                             | Contacts | Sécurité | Complémentaires | Sociales | AGOSTINI Thomas | AC Imp | primer la fiche f | amiliale |  |  |
| Informations sociales                       |          |          |                 |          |                 |        |                   |          |  |  |
| Régime                                      | social   | N° de    | CAF ou de MSA   | Nº de Sé | curité Sociale  |        |                   |          |  |  |
| Autre régime                                | •        |          |                 |          |                 |        |                   |          |  |  |
|                                             |          |          |                 |          |                 |        | Enregistrer       | Fermer   |  |  |

# **Onglets enfant**

Remplissez les zones concernant :

- les allergies,
- les maladies infantiles,
- les traitements médicaux spéciaux,
- les vaccinations obligatoires,

Dans la zone « Remarques »

- mentionner le nom et le numéro de téléphone du médecin traitant
- les remarques éventuelles, exemples :
  - o régimes alimentaires,
  - contre-indications à la pratique de certaines activités, particulièrement la pratique sportive,
  - o etc. ...

[5]

| ios générales  | Contacts        | Sécurité     | Complémentaires | Sociales     | AGOSTINI Thomas | AGOSTINI Célia               | Imprimer la fiche fam                                                               |
|----------------|-----------------|--------------|-----------------|--------------|-----------------|------------------------------|-------------------------------------------------------------------------------------|
| 🗌 L'enfant sui | t-il un traiten | nent médical | ?               | Nom*         |                 | Prénom*                      | Date de naissance*                                                                  |
|                |                 |              | AGOSTINI        |              | Thomas          |                              | 2005-06-30                                                                          |
| Remarques (Re  | igimes alimen   | taires, etc  | ) Que faire er  | n cas d'acci | Jent ? L'e      | nfant a-t-il des allergies ? | L'enfant a-t-il eu des maladies sitées dans<br>la liste suivante ? (à séléctionner) |
|                |                 |              |                 |              |                 |                              |                                                                                     |
|                |                 |              |                 |              |                 |                              | Rubéole Varicelle Angine Scarlatine                                                 |

| Antitétanique, Antidiphtérique, Ant        | ipoliomyélitique. Nous faire parvenir une photocopie des vaccinations, merci. |
|--------------------------------------------|-------------------------------------------------------------------------------|
| Est-il en règle au niveau des vaccinations | Si non, pourquoi ?                                                            |
| Non 🗧                                      |                                                                               |
|                                            |                                                                               |
| Informations relativ                       | es aux structures et saisons en cours                                         |
|                                            |                                                                               |

#### Impression des fiches sanitaires

Enregistrer Fermer

Sauver les informations Fermer

Pour imprimer la fiche familiale et sanitaire, il suffit de cliquer sur le bouton en haut à droite « Imprimer la fiche famille » qui a pour effet d'ouvrir ou de télécharger un fichier au format PDF que vous pouvez ensuite imprimer.

## **Etape 5 : Renseigner les informations fiscales**

- 1. Cliquez sur la plume
- 2. Cliquez sur « Profil »
- 3. Cliquez sur « Informations fiscale »

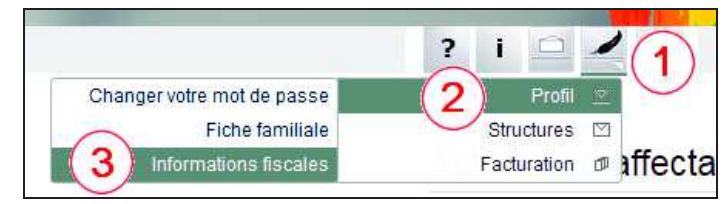

Comme il est possible que votre compte dépende de plusieurs organisations Il faut cliquer sur chacune des vignettes pour accéder aux données demandées.

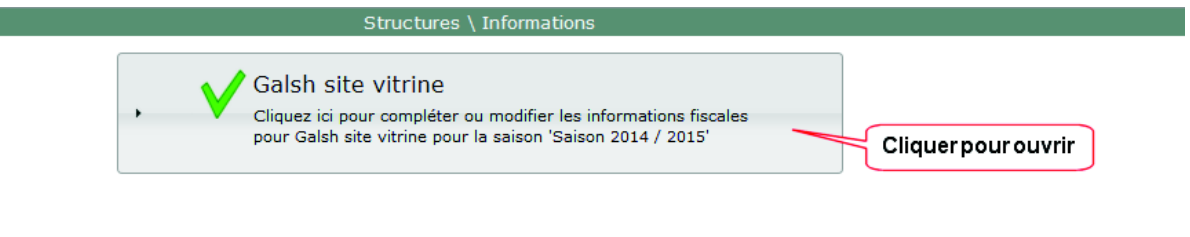

[6]

Renseignez le nombre d'enfants à charge, les revenus annuels et le quotient familial si l'organisme dont vous dépendez le demande.

| Sudctures ( Informations                                                                                                    |                         |    |
|----------------------------------------------------------------------------------------------------|-------------------------|----|
| Galsh site vitrine     Cliquez ici pour compléter ou modifier les informations fiscales     pour Galsh site vitrine pour la saison 'Saison 2014 / 2015' |                         |    |
| Informations générales                                                                                                    |                         |    |
| Nombre d'enfants à charge                                                                                                    |                         |    |
| 2                                                                                                    |                         |    |
| Revenu                                                                                                    |                         |    |
| 999999.00                                                                                                    |                         |    |
| Quotien familial                                                                                                    |                         |    |
| 1277                                                                                                    |                         |    |
|                                                                                                    |                         |    |
| Enfants inscrits durant la saison en cours : (2)                                                                                                    |                         |    |
| AGOSTINI Thomas<br>Classe : CM1                                                                                                    |                         |    |
| AGOSTINI Célia                                                                                                    |                         |    |
| Classe : GS                                                                                                    |                         |    |
|                                                                                                    | Sauver les informations | Fe |

N'oubliez pas de sauver les informations en cliquant sur le bouton en bas à droite.

#### **Facturation**

Au même titre que les inscriptions, la facturation est disponible en ligne. Pour y accéder, il faut :

- 1. Cliquer sur la plume en haut à droite
- 2. Cliquer sur « Facturation »
- 3. Cliquer sur « Consulter »

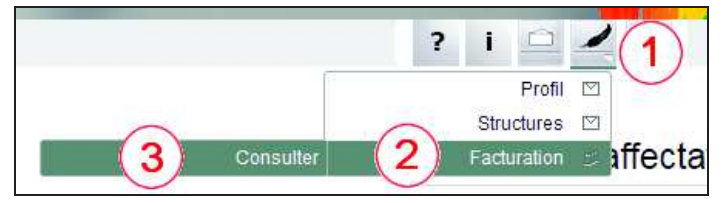

#### NOTES :

- l'onglet « facturation » n'est visible qu'à partir du déclenchement de la première facturation.
   Il ne faut donc pas s'inquiéter de ne pas le voir lors des premiers accès à votre espace.
- Après chaque facturation, vous êtes avertis par message électronique et par notification dans votre espace que votre facture, pour la période donnée, est à disposition dans l'espace de consultation.

Ci-après une représentation de l'espace de facturation :

|                                                                                            | Factu                                                                                                    | ures \ Consulter les factu                                                                                              | ires                                                                                                    |                                                    |
|--------------------------------------------------------------------------------------------|----------------------------------------------------------------------------------------------------|----------------------------------------------------------------------------------------------------|----------------------------------------------------------------------------------------------------|----------------------------------------------------|
| N° de facture : 13<br>du 02/02/2015 au<br>26/02/2015<br>Montant : 19.4 €<br>Reglé : 19.4 € | N° de facture : 12           du 05/01/2015 au           30/01/2015           Montant : 212.20 €           Replé : 212.2 € | N° de facture : 11           du 01/12/2014 au           30/12/2014           Montant : 38.20 €           Reglé : 38.2 € | Nº de facture : 10           du 03/11/2014 au           03/11/2014           Montant : 2.00 €           Reglé : 2 € |                                                    |
| Consulter cette facture<br>Historique des règlements                                       | Consulter cette facture<br>Historique des règlements                                                                      | Consulter cette facture<br>Historique des règlements                                                                    | Cliquez sur "Co<br>pour afficher sor                                                                                | nsulter cette facture''<br>a contenu et son détail |
|                                                                                            |                                                                                                    |                                                                                                    |                                                                                                    | Fermer                                             |

Cliquez sur « Consulter cette facture » de l'une des vignettes pour afficher la facture et son détail.

#### Option paiement par carte bancaire :

Il est possible que la structure dont vous dépendez autorise le paiement par carte bancaire. Dans ce cas les vignettes des factures apparaissent comme suit :

| Factures \ Consulter les factures |                             |                             |                           |                             |
|-----------------------------------|-----------------------------|-----------------------------|---------------------------|-----------------------------|
| N° de facture : 24                | N° de facture : 22          | N° de facture : 15          | N° de facture : 20        | N° de facture : 18          |
| du 08/02/2016 au 12/02/2016       | du 02/11/2015 pu 48/43/3045 | du 12/40/2015 ou 27/40/2015 | du 04/40/2015             | du 14/09/2015 au 30/09/2015 |
| Montant : 96.80 €                 | Mc Cliquer ici p            | our lancer le règlement     | par carte bancaire 0.00 € | Montant : 54.80 €           |
| Reglé : 0 €                       | Regié : 0 €                 | Reglé : 3 €                 | Reglé : 0 €               | Reglé : 0 €                 |
| Consulter cette facture           | Consulter cette facture     | Consulter cette facture     | Consulter cette facture   | Consulter cette facture     |
| Payer en ligne                    | Payer en ligne              | Historique des règlements   | Payer en ligne            | Payer en ligne              |
|                                   |                             |                             |                           | Fermer                      |

Il suffit de cliquer sur le bouton 'Payer en ligne' pour lancer la procédure de règlement par carte bancaire.

## Aide utilisateur

En cliquant sur l'icone vous accédez à l'aide utilisateur. Cette aide, adaptée à l'organisation dont vous dépendez, est en cours de réalisation et sera disponible très prochainement. Elle sera susceptible d'évolution en cours d'année. Vous en serez alors tenus informés par notification et par courrier électronique.

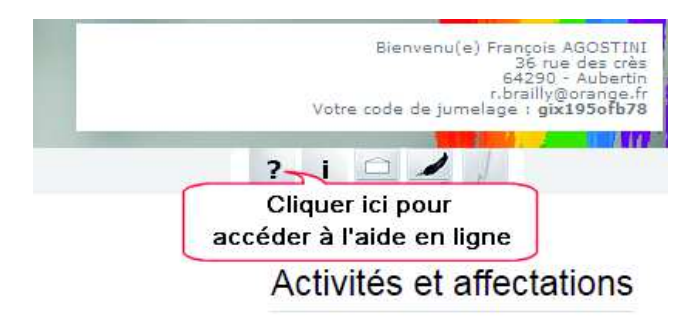

Outre l'aide à l'utilisation décrite dans ce document, vous y trouverez notamment :

- Comment imprimer un calendrier
- Comment évaluer le montant à régler à la prochaine échéance
- Comment saisir les activités récurrentes

# Lettre d'informations

En cliquant sur l'icône vous accédez à la lettre d'informations. Elle permet de vous tenir informé sur l'organisation des activités périscolaires et de l'actualité liée à l'établissement scolaire. Elle évoluera donc tout au long de l'année et, comme pour l'aide utilisateur, vous recevrez une notification et un courrier électronique vous invitant à la lire

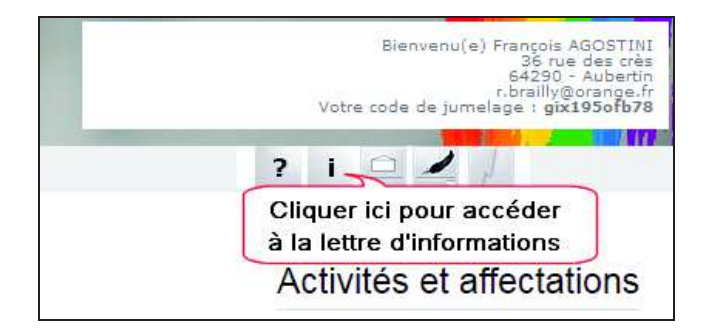

Actuellement, la lettre d'information contient le règlement concernant l'accueil, le restaurant scolaire et les ateliers périscolaires.

## Déconnexion du site

Pour quitter votre espace d'inscription, cliquez sur le bouton en haut à droite à côté de la plume.

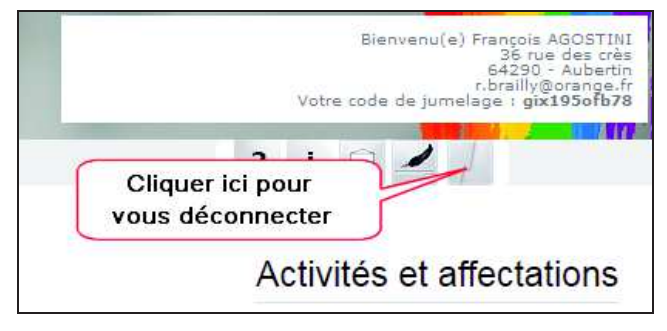